## Passo 1

Abra a bandeja de aplicativos do Android e toque no menu "Configurar"

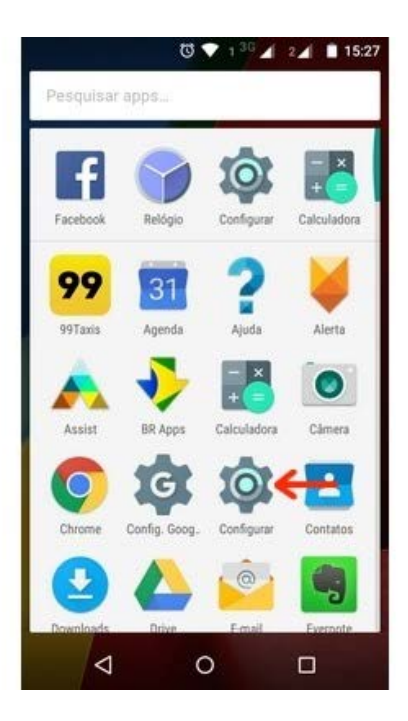

## Passo 2

Corra a tela para baixo, até chegar em "Sistema". Selecione "Sobre o telefone";

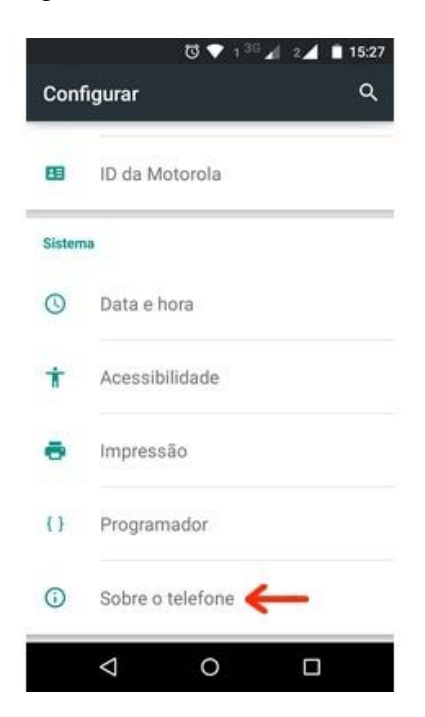

## Passo 3

Agora dê um toque sobre a opção "Status";

|  | 🕲 💎 1 <sup>30</sup> 🖌 2🖌 🗎 15:28                                          |
|--|---------------------------------------------------------------------------|
|  | ← Sobre o telefone Q                                                      |
|  | Atualizações do sistema                                                   |
|  | Status<br>Número de telefone, sinal etc.                                  |
|  | Informações legais                                                        |
|  | Número do modelo<br>Moto G (2ª geração)                                   |
|  | Versão do Android<br>5.0.2                                                |
|  | Versão da banda de base                                                   |
|  | Versão do kernel<br>hudsoncm@ilcibid29 #1<br>Wed Aug 26 00:23:06 CDT 2015 |
|  | ⊲ 0 □                                                                     |

## Passo 4

Pronto. O código é o que aparece na opção "Endereço MAC da rede Wi-Fi".

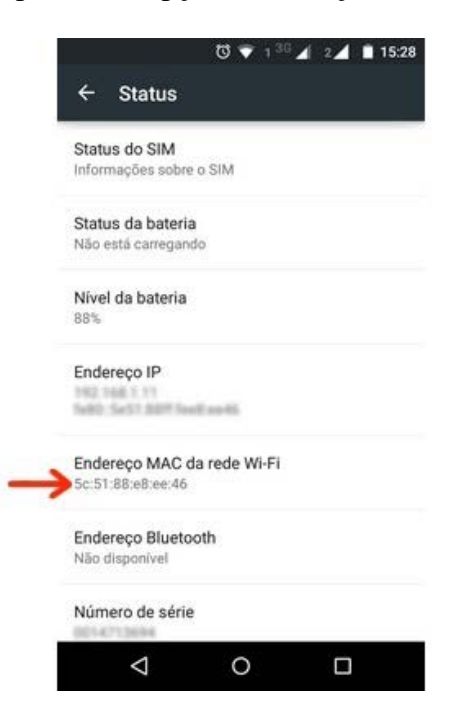